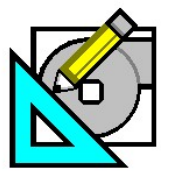

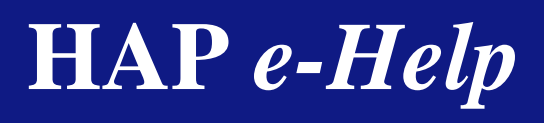

November 1, 2005

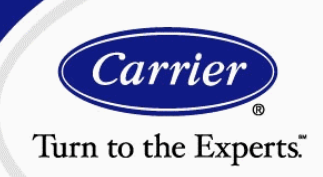

## Low Heating Costs

V4.20a

One of the more common questions from HAP users involves low heating costs. Typically, the questions take this form:

#### "When I finish the energy analysis, I find little or no heating cost, but I know my building requires substantial heating. What's wrong?"

This problem is usually due to one of a number of modeling pitfalls or input errors that will be discussed in this article. To help users correct these problems, this article outlines how to troubleshoot the situation.

First, generate the air system simulation reports for all systems involved in the study, as indicated in Figure 1. Energy analysis

requires a good air system simulation. This is the start of the chain of calculations that determine the amount of cooling and heating needed and eventually yields associated operating costs. Low or non-existent heating loads, which may be the eventual reason for low heating costs, may be verified from these three reports "checked" in Figure 1.

| Ai | ir System Simulation Reports |        |       |       |                      |  |  |
|----|------------------------------|--------|-------|-------|----------------------|--|--|
| Г  |                              |        |       | 40.00 | <b>.</b>             |  |  |
|    | Heports                      | l able | Graph | ASUI  | l ime Specifications |  |  |
|    | Monthly Simulation Results   |        |       |       |                      |  |  |
|    | Daily Simulation Results     |        |       |       |                      |  |  |
|    | Hourly Simulation Results    |        |       |       |                      |  |  |
|    | Unmet Loads Report           |        |       |       |                      |  |  |
|    | Zone Temperature Report      |        |       |       |                      |  |  |

Figure 1 - Air System Simulation Reports for Diagnosing Low Heating Costs

The "Monthly Simulation Results" reports the **Air System Simulation Results** to indicate the heating loads for all heating coils in the hydronic system. This report is shown in Figure 2. Inspect the numbers in all rows and columns that have heating coils. Do they make sense?

Figure 10 shows this report for a DX cooling and gas heating system.

If the air system monthly simulation summary printout shows unusually low or zero heating coil loads, the problem lies with zoning decisions, schedules, spaces, or air system inputs.

#### Air System Simulation Results (Table 1) :

| Month     | Preheat Coil<br>Load<br>(kBTII) | Central<br>Cooling Coil<br>Load<br>(kBTII) | Terminal<br>Heating Coil<br>Load<br>(kBTII) | Zone Heating<br>Coil Load<br>(4811) |
|-----------|---------------------------------|--------------------------------------------|---------------------------------------------|-------------------------------------|
| January   | 3028                            | 398                                        | 6463                                        | 323                                 |
| February  | 1727                            | 1637                                       | 4889                                        | 271                                 |
| March     | 627                             | 1389                                       | 1514                                        | 114                                 |
| April     | 13                              | 10002                                      | 272                                         | 21                                  |
| May       | 0                               | 22336                                      | 18                                          | 3                                   |
| June      | 0                               | 42037                                      | 0                                           | 0                                   |
| July      | 0                               | 37980                                      | 0                                           | 0                                   |
| August    | 0                               | 48118                                      | 0                                           | 0                                   |
| September | 0                               | 29024                                      | 0                                           | 0                                   |
| October   | 12                              | 11428                                      | 118                                         | 11                                  |
| November  | 231                             | 195                                        | 1836                                        | 56                                  |
| December  | 2747                            | 112                                        | 7144                                        | 365                                 |
| Total     | 8385                            | 204657                                     | 22255                                       | 1164                                |

Figure 2 – Air System Simulation Results - Coil Loads

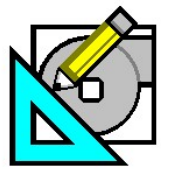

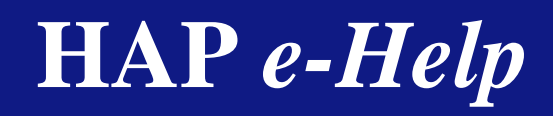

November 1, 2005

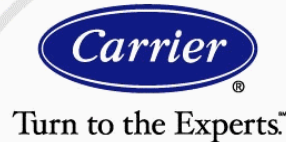

## V4.20a

## Low Heating Costs

The "Unmet Loads Report" reports the **Unmet Load Statistics** to indicate how many hours the system is capable of offsetting the loads, as shown in Figure 3. The right column indicates the total number of hours with equipment loads while the other

columns indicate hours where the system cannot meet the loads. A large number of unmet loads indicate the possibility of undersized heating equipment. If this is the case, refer to the section titled, "Use realistic equipment capacity and efficiency values." The report in Figure 3 shows an example of а good simulation.

| 2. Unmet Load S | tatistics - Termin                              | al Heating Unit -                             | WSHP                                           |                                              |                                    |                                           |
|-----------------|-------------------------------------------------|-----------------------------------------------|------------------------------------------------|----------------------------------------------|------------------------------------|-------------------------------------------|
| Month           | Equipment<br>Capacity is<br>Sufficient<br>(hrs) | Capacity<br>Insufficient<br>by 0%-5%<br>(hrs) | Capacity<br>Insufficient<br>by 5%-10%<br>(hrs) | Capacity<br>Insufficient<br>by >10%<br>(hrs) | Total Hours<br>with Unmet<br>Loads | Total Hours<br>with<br>Equipment<br>Loads |
| January         | 742                                             | 0                                             | 0                                              | 0                                            | 0                                  | 742                                       |
| February        | 318                                             | 0                                             | 0                                              | 0                                            | 0                                  | 318                                       |
| March           | 86                                              | 0                                             | 0                                              | 0                                            | 0                                  | 86                                        |
| April           | 16                                              | 0                                             | 0                                              | 0                                            | 0                                  | 16                                        |
| Мау             | 2                                               | 0                                             | 0                                              | 0                                            | 0                                  | 2                                         |
| June            | 0                                               | 0                                             | 0                                              | 0                                            | 0                                  | 0                                         |
| July            | 0                                               | 0                                             | 0                                              | 0                                            | 0                                  | 0                                         |
| August          | 0                                               | 0                                             | 0                                              | 0                                            | 0                                  | 0                                         |
| September       | 0                                               | 0                                             | 0                                              | 0                                            | 0                                  | 0                                         |
| October         | 18                                              | 0                                             | 0                                              | 0                                            | 0                                  | 18                                        |
| November        | 126                                             | 0                                             | 0                                              | 0                                            | 0                                  | 126                                       |
| December        | 662                                             | 0                                             | 0                                              | 0                                            | 0                                  | 662                                       |
| Total           | 1970                                            | 0                                             | 0                                              | 0                                            | 0                                  | 1970                                      |

#### Figure 3 - Air System Simulation Report – Unmet Loads

A third report, shown in Figure 4, is the "Zone Temperature Report" identified as the **Zone Temperature Statistics**. This indicates the minimum and maximum zone temperatures for both occupied and unoccupied time periods along with the number of hours the zone is within the desired control range. The presence of a significant number of hours outside the throttling range indicates the zones are not in control.

#### 1. Zone Temperature Statistics

|           | Occ         | Occ     | 000       | Occ                 | Occ               | Occ                 | Occ       | Occ     | Occ  | Unocc       | Unocc               | Unocc               | Unocc |
|-----------|-------------|---------|-----------|---------------------|-------------------|---------------------|-----------|---------|------|-------------|---------------------|---------------------|-------|
|           |             | Hours > | Hours O   | Cooling<br>Setpoint | Hours<br>Within   | Heating<br>Setpoint | Hours O   | Hours > |      |             | Cooling<br>Setpoint | Heating<br>Setpoint |       |
|           | Max         | 5.0 °F  | to 5.0 °F | plus                | Throt.            | minus               | to 5.0 °F | 5.0 °F  | Min  | Max         | plus                | minus               | Min   |
|           | Zone        | Above   | Above     | Throt.<br>Range     | Range or<br>Dead- | Throt.<br>Range     | Below     | Below   | Zone | Zone        | Throt.<br>Range     | Throt.<br>Range     | Zone  |
| Zone Name | renp<br>(ዋ) | Range   | Range     | Kange<br>(ዋ)        | band              | (°F)                | Range     | Range   | (°F) | renp<br>(ዋ) | Kange<br>(ዋ)        | (°F)                | (°F)  |
| Zone 1    | 75.0        | 0       | 2         | 75.0                | 2964              | 67.0                | 0         | 0       | 68.9 | 85.5        | 88.0                | 57.0                | 59.7  |

#### Figure 4 - Zone Temperature Statistics

After correcting any equipment capacity values, review the air system inputs for missing heating coils or incorrect inputs for control settings. One of the common problems is forgetting to input a preheat coil or central heating coil. Setting the proper leaving air temperature on these coils may also cause modeling problems, such as setting the leaving air temperature on a preheat coil higher than the discharge air temperature of the downstream cooling coil.

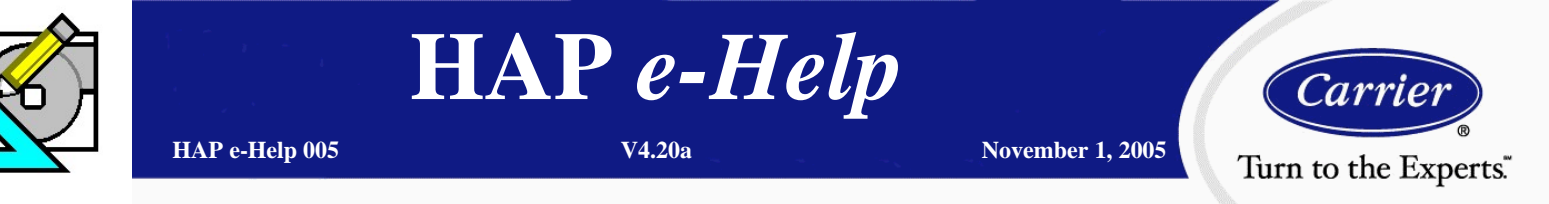

Low Heating Costs

In addition to the previous suggestions, the following four rules should be used to troubleshoot low heating costs:

Use enough detail when modeling building zones to preserve load diversity. Avoid oversimplification when modeling the zones. When the entire building is lumped into a single zone, interior heat gains offset perimeter heat losses resulting in little or no net heating load, as shown in Figure 5.

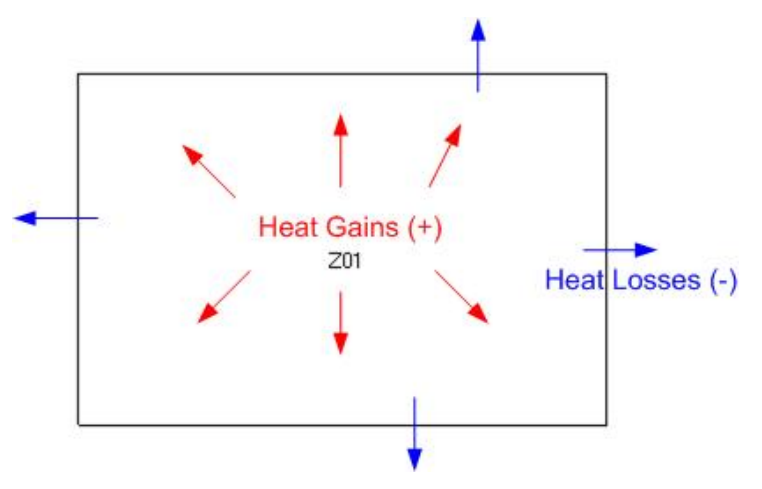

Figure 5 - Entire Building Modeled as Single Zone (Poor Zoning)

If the building is divided into a number of separate zones, the individual loads in each zone will be preserved and heat gains and losses will not cancel each other. For the best results, every region served by a thermostat should be modeled as a separate zone. Often this is impractical because of the large number of zones involved. Frequently, highly accurate results can be obtained by simply grouping rooms on each exposure and the interior into separate zones served by the air system, as shown in Figure 6.

In this scheme, the unique thermal loads experienced on each exposure, the interior can be separately analyzed, and the diversity of loads in the building can be successfully modeled. As a result, internal heat gains will not cancel perimeter heat losses and the more accurate building heating and cooling loads will be considered.

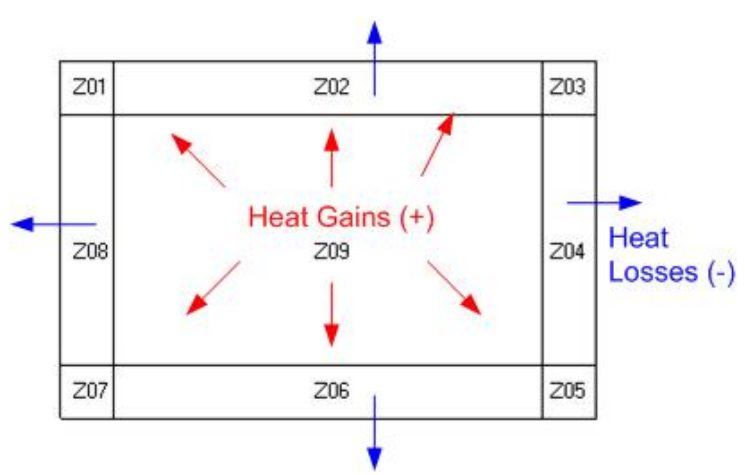

Figure 6 - Perimeter/Core Separated by Exposure (Good Zoning)

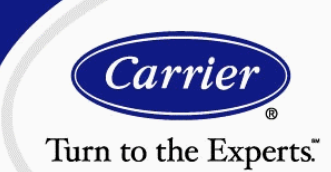

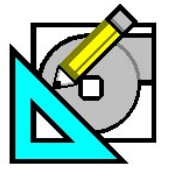

HAP e-Help 005

## Low Heating Costs

Use realistic profiles and profile assignments in the schedules to model the variation of internal loads. Avoid

oversimplifying internal load schedules and using inappropriate design load profiles. If you have not added profiles for energy use or edited the profile day type assignments, this will be a problem. The default fractional profiles in the schedules are set to 100%, meaning all assigned internal load components are in-use during all operating hours, 24 hours per day. If internal load components such as lights, people or other electric equipment are not actually operated this way, then excessive heat gains are being modeled and can offset the heat losses in a zone. As a rule, it's always best to use profiles that accurately represent the hourly variation of internal loads, as shown in Figure 7.

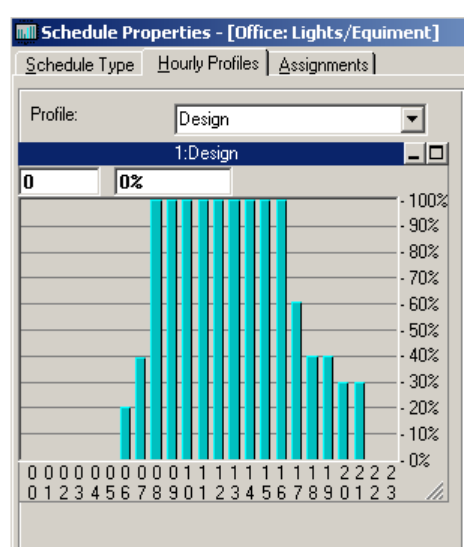

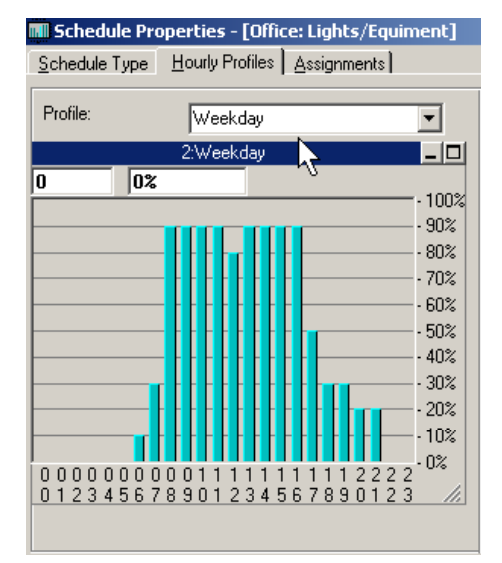

November 1, 2005

| <u>S</u> chedule Type | Hourly Profiles Assignm | ents                                                                           |
|-----------------------|-------------------------|--------------------------------------------------------------------------------|
| Profile:              | Saturday                | •                                                                              |
|                       | 3:Saturday              | _ 0                                                                            |
| 0 02                  |                         | - 100%<br>- 90%<br>- 80%<br>- 70%<br>- 60%<br>- 50%<br>- 40%<br>- 30%<br>- 20% |
|                       | ┎╊╊╊╊╊╊╊╋╋              |                                                                                |
| 00000000              | 0011111111111           | 2222                                                                           |

| 📶 Schedule Pr         | Schedule Properties - [Office: Lights/Equiment]                                                               |  |  |  |  |  |
|-----------------------|----------------------------------------------------------------------------------------------------|--|--|--|--|--|
| <u>S</u> chedule Type | Hourly Profiles Assignments                                                                                   |  |  |  |  |  |
| Profile:              | Sunday/Holiday                                                                                                |  |  |  |  |  |
|                       | 4:Sunday/Holiday 📃 🗖                                                                                          |  |  |  |  |  |
|                       | s<br>- 100%<br>- 90%<br>- 90%<br>- 80%<br>- 70%<br>- 60%<br>- 50%<br>- 40%<br>- 30%<br>- 20%<br>- 10%<br>- 0% |  |  |  |  |  |
| 0123456               | 78901234567890123                                                                                             |  |  |  |  |  |

**Figure 7- Typical Lighting Schedules** 

November 1, 2005

*Carrier* Turn to the Experts.

## Low Heating Costs

HAP *e*-Help

V4.20a

Four profiles are used: One for design load and three for energy analysis. The design day profile allows for proper peak load sizing. The weekday profile allows for a typical use for energy analysis as do the Saturday and Sunday/Holiday profiles

Fractional profiles are assigned to each of the Day Types in HAP. There are eight-day types used in HAP energy simulation calculations: Monday through Sunday and a Holiday. Under the Assignments tab of the Schedule Properties, insure you have appropriate profiles assigned each of the day types, as shown in Figure 8.

HAP e-Help 005

Use appropriate values for all space inputs. Examine all your space inputs and insure they are appropriate for the building being analyzed. Pay special attention to default values used in place of actual values. If a default value used is different from the actual characteristic of the building, this will have an effect on simulation results. For example, if a building weight default of "medium" is used when the building weight really qualifies as "light", this can contribute to low heating loads. Heavier buildings tend to store heat longer, so afternoon heat gains are more likely to be carried over into nighttime hours where they can offset heat losses. For this reason, using default values can be risky.

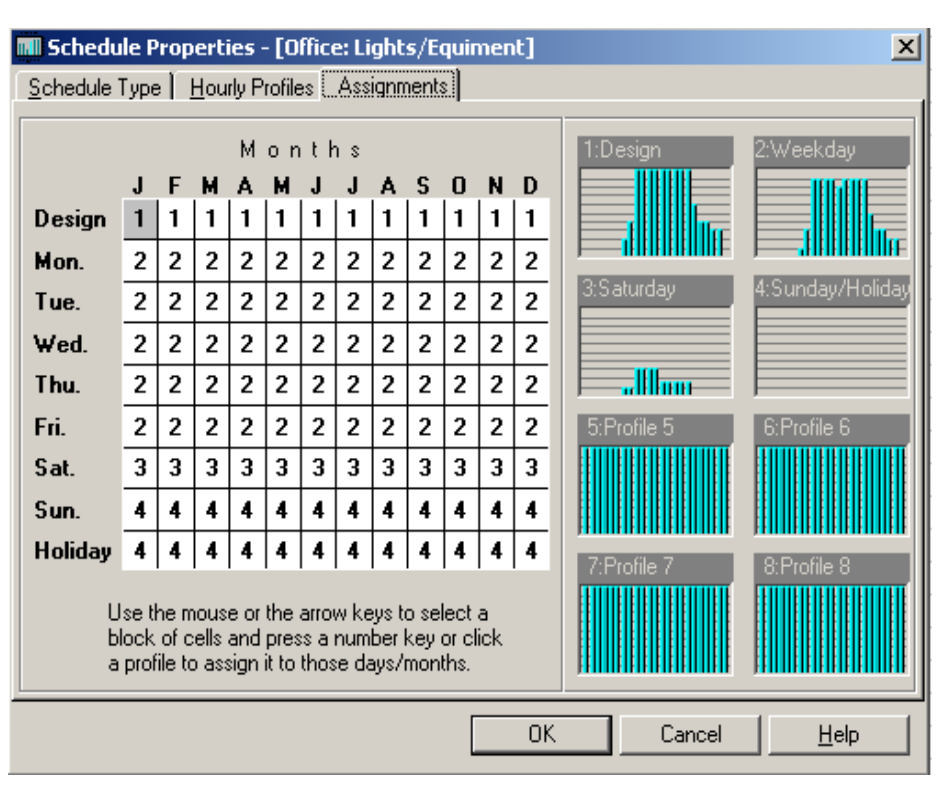

Figure 8 - Schedule Profile Assignments for Each Day Type

**Don't forget infiltration.** Many people assume that buildings today have negligible infiltration due to tight construction and positive pressure created by the introduction of ventilation air. However, during unoccupied periods, especially during the heating season, when systems are in night setback and the ventilation fans are off, air pressure gradients created by vapor pressure differences, wind, stack effects, and opening and closing of doors, create infiltration. Quantifying infiltration rates can be an arduous task involving many calculations and depending on the number of doors, windows, and penetrations in the building envelope, as well as building height (stack effect), local wind loads, and other usage factors. Research has indicated that typical infiltration rates in newer buildings with tighter envelopes range between 0.3 and 0.5 air changes per hour, while older buildings with poor weather-stripping may leak as much as 1.0 air change per hour during the heating season<sup>1</sup>.

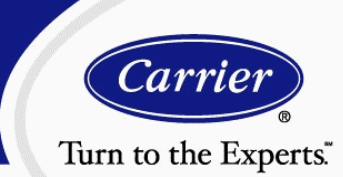

## Low Heating Costs

HAP *e*-Help

V4.20a

HAP allows you to define a single infiltration rate for energy analysis simulation calculations and also the ability to limit infiltration to unoccupied times only when fans are off, or alternatively may be specified for all hours, as shown in Figure 9. This value is

used for all months, in heating and cooling periods. Therefore, if you want to analyze infiltration in the heating season only you will need to adjust the input value to account for average seasonal infiltration rates.

HAP e-Help 005

| ŝ | 🗊 Space Properties - [2nd fl ICF east] 🛛 🛛 🔀                                                      |             |                     |        |              |  |  |  |  |
|---|---------------------------------------------------------------------------------------------------|-------------|---------------------|--------|--------------|--|--|--|--|
|   | General Internals   Walls, Windows, Doors   Roofs, Skylights   Infiltration   Floors   Partitions |             |                     |        |              |  |  |  |  |
|   |                                                                                                   |             |                     |        |              |  |  |  |  |
|   |                                                                                                   |             |                     |        |              |  |  |  |  |
|   | Enter infiltration rate in any column:                                                            |             |                     |        |              |  |  |  |  |
|   |                                                                                                   | CFM         | CFM/ft <sup>e</sup> | ACH    |              |  |  |  |  |
|   | Design <u>C</u> ooling                                                                            | 187.50      | 0.12                | 0.25   |              |  |  |  |  |
|   | Design <u>H</u> eating                                                                            | 187.50      | 0.12                | 0.25   |              |  |  |  |  |
|   | Energy <u>A</u> nalysis                                                                           | 187.50      | 0.12                | 0.25   |              |  |  |  |  |
|   | 1. 201                                                                                            |             |                     |        |              |  |  |  |  |
|   | Infiltration occurs:                                                                              | Only When F | an <u>O</u> ff      |        |              |  |  |  |  |
|   |                                                                                                   | - Airriodio |                     |        |              |  |  |  |  |
| _ |                                                                                                   |             |                     | 1      |              |  |  |  |  |
|   |                                                                                                   |             | OK                  | Cancel | <u>H</u> elp |  |  |  |  |

November 1, 2005

Figure 9 - Space Infiltration Input Screen

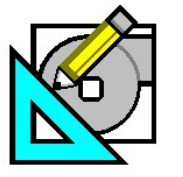

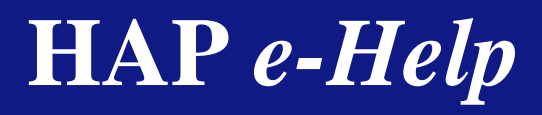

November 1, 2005 Turn to the Experts.

Low Heating Costs

V4.20a

Examine the columns of data under heating coil loads. If the coil heating loads on the **Monthly Simulation Results** seem correct, but the heating coil equipment load and heating coil input do not correlate, the problem probably lies in the equipment modeling. Figure 10 illustrates proper load and coil simulation results. The equipment tab of the air system input, shown in Figure 11 must be edited before running energy analysis simulations.

| Monthly Simulation Results for D28 - RTU D2 - Classroom D101 |            |
|--------------------------------------------------------------|------------|
| Project Name: HAP42 Advanced Handout_03_01_05                | 10/31/2005 |
| Prepared by:                                                 | 03:33PM    |

| vir System Simulation Results (Table 1): |                                        |                                        |                                    |                                        |                                        |                                         |                                            |  |
|------------------------------------------|----------------------------------------|----------------------------------------|------------------------------------|----------------------------------------|----------------------------------------|-----------------------------------------|--------------------------------------------|--|
| Month                                    | Central Cooling<br>Coil Load<br>(kBTU) | Central Cooling<br>Eqpt Load<br>(kBTU) | Central Unit Clg<br>Input<br>(kWh) | Central Heating<br>Coil Load<br>(kBTU) | Central Heating<br>Eqpt Load<br>(kBTU) | Central Heating<br>Coil Input<br>(kBTU) | Central Heating<br>Misc. Electric<br>(KWh) |  |
| January                                  | 0                                      | 0                                      | 0                                  | 3420                                   | 3420                                   | 4171                                    | 11                                         |  |
| February                                 | 99                                     | 99                                     | 8                                  | 2312                                   | 2312                                   | 2820                                    | 8                                          |  |
| March                                    | 88                                     | 88                                     | 7                                  | 1152                                   | 1152                                   | 1404                                    | 4                                          |  |
| April                                    | 1444                                   | 1444                                   | 124                                | 190                                    | 190                                    | 231                                     | 1                                          |  |
| May                                      | 3599                                   | 3599                                   | 325                                | 23                                     | 23                                     | 29                                      | 0                                          |  |
| June                                     | 7858                                   | 7858                                   | 706                                | 0                                      | 0                                      | 0                                       | 0                                          |  |
| July                                     | 7773                                   | 7773                                   | 724                                | 0                                      | 0                                      | 0                                       | 0                                          |  |
| August                                   | 8986                                   | 8986                                   | 816                                | 0                                      | 0                                      | 0                                       | 0                                          |  |
| September                                | 4254                                   | 4254                                   | 367                                | 1                                      | 1                                      | 1                                       | 0                                          |  |
| October                                  | 1301                                   | 1301                                   | 112                                | 163                                    | 163                                    | 199                                     | 1                                          |  |
| November                                 | 0                                      | 0                                      | 0                                  | 1016                                   | 1016                                   | 1239                                    | 3                                          |  |
| December                                 | 0                                      | 0                                      | 0                                  | 3347                                   | 3347                                   | 4081                                    | 11                                         |  |
| Total                                    | 35402                                  | 35402                                  | 3189                               | 11624                                  | 11624                                  | 14176                                   | 39                                         |  |

Figure 10 - DX Cooling Gas Heating System (Package Roof Top)

| 🕼 Air System Properties - [Default System] |                                          |    |  |  |  |  |  |  |
|--------------------------------------------|------------------------------------------|----|--|--|--|--|--|--|
| General System Components Zo               | one Components   Sizing Data   Equipment | Ì, |  |  |  |  |  |  |
|                                            |                                          |    |  |  |  |  |  |  |
| Central Cooling Unit                       | Edit Equipment Data                      |    |  |  |  |  |  |  |
| Central Heating Unit                       | Edit Equipment Data                      |    |  |  |  |  |  |  |
|                                            |                                          |    |  |  |  |  |  |  |
|                                            |                                          |    |  |  |  |  |  |  |
|                                            |                                          |    |  |  |  |  |  |  |
|                                            |                                          |    |  |  |  |  |  |  |

Figure 11 - Air System Equipment Tab

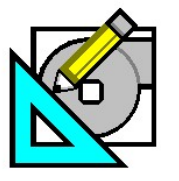

V4.20a

November 1, 2005

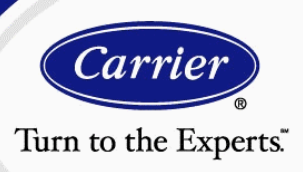

## Low Heating Costs

# TIP: If you run the design loads first, the estimated maximum loads are displayed for your reference as shown in Figure 12.

**Use realistic equipment capacity and efficiency values.** When modeling non-hydronic systems such as packaged rooftop units with gas heat, DX split systems, WSHPs or DX fan coils, HAP requires definition of the heating plant capacity and input energy in the Systems Property input screen under the Equipment tab, as indicated in Figure 11. It is easy to overlook these inputs. This results in little or no heating plant loads for non-hydronic system types since the default value for gross heating capacity is 1.0 MBH. This would show up as a capacity insufficiency on the report in Figure 3.

For other hydronic systems, with combustion or user-defined heating plants, plant efficiencies must be specified after creating a heating plant. Using inappropriate values for heating plant inputs can also contribute to low heating costs. For example, some users accidentally enter the full-load efficiency when the program asks for the average seasonal efficiency. As a result, the plant energy consumption is much lower than it should be. Realistic seasonal or part load values, preferably obtained from manufacturer's literature, should always be used to obtain accurate simulation results.

### TIP: If you have a multiple zone terminal system, make sure to edit the equipment for every zone.

Finally, if the simulation outputs show heating energy that seems correct, the problem may lie in the fuel rate inputs. Make sure the following rule is observed:

*Make sure fuel conversion factors and rates are correct.* An incorrectly specified fuel conversion factor or fuel rate can cause heating costs to "disappear." HAP simulations produce heating energy consumption data in kBTU. The user must specify a conversion factor relating kBTU to the fuel units (e.g. 100

| Ce | Central Heating Unit - Combustion |        |      |  |  |  |  |  |  |
|----|-----------------------------------|--------|------|--|--|--|--|--|--|
|    | Equipment Data                    |        |      |  |  |  |  |  |  |
|    |                                   |        |      |  |  |  |  |  |  |
|    | Estimated Maximum Load            | 44.7   | мвн  |  |  |  |  |  |  |
|    | Gross Heating Capacity            | 50.0   | мвн  |  |  |  |  |  |  |
|    | Average Efficiency                | 85.0   | %    |  |  |  |  |  |  |
|    | Misc. Electric                    | 0.000  | kW   |  |  |  |  |  |  |
|    |                                   |        |      |  |  |  |  |  |  |
|    |                                   |        |      |  |  |  |  |  |  |
|    |                                   |        |      |  |  |  |  |  |  |
| _  | <u></u>                           |        |      |  |  |  |  |  |  |
|    | OK                                | Cancel | Help |  |  |  |  |  |  |
|    |                                   |        |      |  |  |  |  |  |  |

Figure 12 - System Heating Equipment Input Screen

kBTU/therm of gas), and a rate factor relating cost to fuel units (e.g., \$/therm). If a mistake is made in entering either of these factors, large errors in operating cost results can occur. Therefore, it is useful to check these inputs, especially if the plant simulation results show large heating loads, but the cost output shows little or no heating costs.

#### References

1. *Building Envelope* by Keith Elder; Energy User News, BNP Media Publishing, Troy, MI; Web page article. Published 11/21/2000.